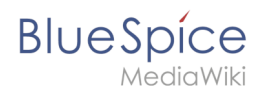

# Manual:VisualEditor/Version comparison

A quality version of this page, approved on 11 September 2020, was based off this revision.

In BlueSpice 3, the editor was replaced with the MediaWiki exension *VisualEditor*. Below is a visual comparison of the menus and a short explanation of their functionality.

Go to the main page for VisualEditor to learn how to use the individual menu items in BlueSpice 3.

### Comparison of menu items

If you have worked with BlueSpice 2, you are familiar with the following editor:

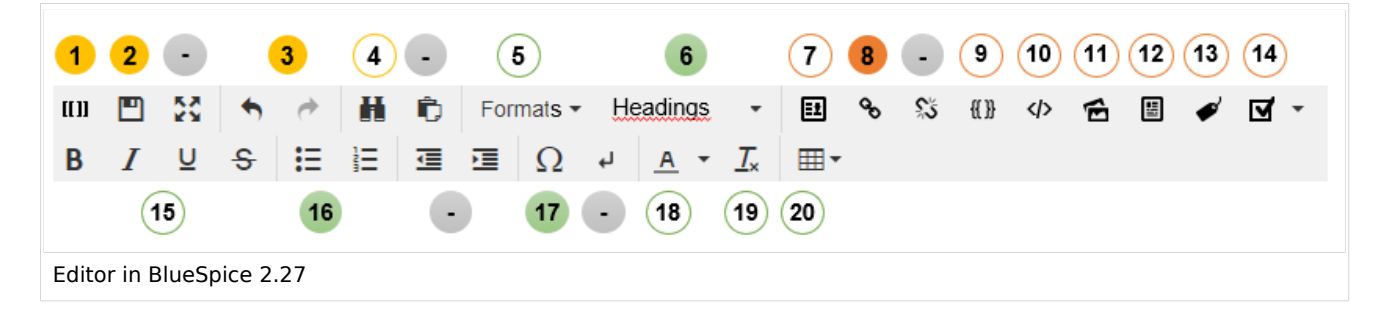

The following image shows where the menu functions shifted in VisualEditor in BlueSpice 3:

| 3        | 6               | 5    | 15<br>18 19 | 8 |        | 16          | 11 12 14 2<br>7 9 10 | 0 |   |   |      |            |   |           |
|----------|-----------------|------|-------------|---|--------|-------------|----------------------|---|---|---|------|------------|---|-----------|
| • *      | Paragraph       | ~ 4  | <u>A</u> ~  | ര | Cite 🗸 | <b>i</b> ≡~ | Insert 🗸             | Ω | ? | ▲ | ≡    | <b>/</b> ~ | 8 | Save page |
|          |                 |      |             |   |        |             |                      |   | ( |   | 13 4 | ) 1        |   | 2         |
| VisualEd | itor in BlueSpi | ce 3 |             |   |        |             |                      |   |   |   |      |            |   |           |

## Comparison of editor functionality

#### Beschriftung

| ID | Funktion                                                                                                    |
|----|----------------------------------------------------------------------------------------------------|
| 1  | Switch between visual editing mode and source editing mode (wikitext)                                                            |
| 2  | Save the page. Staying in edit mode after saving is not possible in BlueSpice 3. The page automatically switches to read mode.   |
|    | Full-screen mode - this is set in the main toolbar in version 3                                                                  |
| 3  | Revert changes                                                                                                    |
| 4  | Find and replace                                                                                                    |
| -  | Copying to the clipboard is no longer a menu item. This can be achieved using the shortcust $ctrg+c$ (copy) and $ctrl+v$ (paste) |

#### Manual:VisualEditor/Version comparison

## Blue Spice MediaWiki

| ID | Funktion                                                                                                    |  |  |  |  |  |
|----|----------------------------------------------------------------------------------------------------|--|--|--|--|--|
| 5  | Character formatting - paragraphs can only be formatted left-aligned                                                                                                    |  |  |  |  |  |
| 6  | Create page sections using headings                                                                                                    |  |  |  |  |  |
| 7  | Add signature to page - in BlueSpice 3, this only works for discussion pages                                                                                                    |  |  |  |  |  |
| 8  | insert link                                                                                                    |  |  |  |  |  |
| -  | remove link - in version 3, this is done with the context menu when clicking on a link                                                                                                    |  |  |  |  |  |
| +  | new in version 3 (blue circle):Cite (= insert footnote)                                                                                                    |  |  |  |  |  |
| 9  | insert code block                                                                                                    |  |  |  |  |  |
| 10 | Insert magic word / tag                                                                                                    |  |  |  |  |  |
| 11 | Insert image                                                                                                    |  |  |  |  |  |
| 12 | Insert file                                                                                                    |  |  |  |  |  |
| 13 | Add category to page                                                                                                    |  |  |  |  |  |
| 14 | Insert checklist                                                                                                    |  |  |  |  |  |
| 15 | Character formatting                                                                                                    |  |  |  |  |  |
| 16 | Insert list                                                                                                    |  |  |  |  |  |
| -  | Indent. In version 3, this only works for lists and is located under the menu item for lists (16).                                                                                                    |  |  |  |  |  |
| 17 | Insert special character                                                                                                    |  |  |  |  |  |
| -  | Force line break (<br>-tag is added to the source code)                                                                                                    |  |  |  |  |  |
| 18 | Apply text color                                                                                                    |  |  |  |  |  |
| 19 | Remove formatting                                                                                                    |  |  |  |  |  |
| 20 | Insert table                                                                                                    |  |  |  |  |  |
| +  | <ul> <li>Only in version 3 (lightblue circles):</li> <li>"Question mark": Link to the BlueSpice helpdesk and link to the list of shortcuts.</li> <li>"Warning sign with exclamation point": This menu items appears context-dependent if there are any status messages regarding the page editing process.</li> <li>"x"-button: Closes the edit mode. A warning dialog appears if there are unsaved changes on the page. This warning can be deactivated in the user preferences.</li> </ul> |  |  |  |  |  |